## 3.18 クレジット継続支払の申込・変更・取り止め ■このセクションでは、年会費、CI・会告の購読料、FJCS会費の支払をクレジット継続支払にて行うよう 申し込むことができます。また、申し込んでいるクレジット継続支払のクレジット情報の変更や、 クレジット継続支払の取り止めもできます。 3.18.1 クレジット継続支払の申込 ■クレジット継続支払を申し込む手順は以下となります。 A Real Property lies and the lies of the lies of the l ホーム 会員情報 単位取得情報 会費請求/入金状況 1. 会員ポータルサイト 会員ポータルサイト画面のタブにある The Japanese Circulation Society 「ホーム」を押下します。 ホーム 会員情報 会費請求/入金状況 会員ポータルサイト The Japanese Circulation Society ■と■ 学術集会の会員確認で利用するQRコードはこちらをクリックしてください。 (このQRコードの画像はサンプルとなりますので、必ずクリックをし発行してください。) \_\_\_\_\_ クレジットカード継続支払の申込 年会費、会告の購読料、FJCS会費はクレジットカード継続支払で納入することが出来ます。クレジットカード継続支払ならば納入お忘れの ご心配もありません。是非ご利用下さい。 4月末までに申し込まれた方は5月に振替を実施します。9月末までに申し込まれた方は10月に振替を実施します。 10月1日以降にお申し込みの場合、当年度の振替はできませんのでご注意ください。 クレジットカード継続支払の申込はこちらから 2. ホーム画面の最下部にクレジットカード継続支払の申込が表示されますので、 「クレジットカード継続支払はこちらから」リンクを押下します。 ※名誉会員など、年会費等の支払が不要な場合には表示されません。 クレジットカード継続支払の申込 会員ID 000000210799 上記情報を送信して、クレジットカード継続支払を申し込む ※もし、クレジットカード継続支払の申込後に、口座振替の申込へ変更を行う場合には 1日以上時間を空けてからお申し込みください。 クリックしますと、SMBC GMO PAYMENT株式会社のクレジットカード継続 3. 支払の申込画面が表示されますので、、「上記情報を送信して、クレジット カード継続支払を申し込む」ボタンを押下します。 次へ 🍌

|            | 一般社団法人日本                            | <b>太循環器学会</b>             |              |
|------------|-------------------------------------|---------------------------|--------------|
|            |                                     | 去人                        | ( ⊋ サイトに戻る ) |
|            | 日本循<br>The Japanese Cir             | 環器学会<br>rulation Society. |              |
|            |                                     |                           |              |
| クレジットカードを新 | 「規登録します。                            |                           |              |
| クレジットカード情報 | wを人力し、次へボタンを押してくたさい。                |                           |              |
|            |                                     |                           |              |
| 会員ID       | 000000210799                        |                           |              |
|            |                                     |                           |              |
|            | クレジットカ <sup>.</sup>                 | ード情報                      |              |
| クレジットカード番号 | <u>1</u>                            |                           |              |
| 半角数字、ハイフン  | /(-)不要                              |                           |              |
| 有効期限(月)    | 有効期限(年)                             | 4. 下記3ヵ所入力しる              | ます。          |
| 月          | ▼ 年 ▼                               |                           |              |
| セキュリティコード  |                                     | ・クレシットカート<br>・カードの有効期     | 査号<br>限      |
| カード裏面の数字下  | 3桁 (AMEXは表面4桁)                      | ・カードのセキュリ                 | ティコード        |
|            |                                     |                           |              |
|            | ++ / \-== Z                         |                           |              |
|            | UTTICKS)                            |                           |              |
|            |                                     |                           |              |
|            |                                     | 7                         |              |
|            |                                     |                           |              |
|            | 5.                                  |                           |              |
|            | <b>5.</b><br>「次へ」ボタンを押 <sup>-</sup> | 下します。                     |              |
|            | 5. 「次へ」ボタンを押                        | 下します。                     |              |
|            | 5. 「次へ」ボタンを押                        | 下します。                     |              |
|            | 5. 「次へ」ボタンを押                        | 下します。                     |              |
|            | 5. 「次へ」ボタンを押                        | 下します。                     |              |
|            | 5. 「次へ」ボタンを押                        | 下します。                     |              |
|            | 5. 「次へ」ボタンを押                        | 下します。                     |              |
|            | 5. 「次へ」ボタンを押                        | 下します。                     |              |
|            | 5. 「次へ」ボタンを押                        | 下します。                     |              |
|            | 5. 「次へ」ボタンを押                        | 下します。                     |              |
|            | 5. 「次へ」ボタンを押                        | 下します。                     |              |
|            | 5. 「次へ」ボタンを押                        | 下します。                     |              |
|            | 5. 「次へ」ボタンを押                        | 下します。                     |              |
|            | 5. 「次へ」ボタンを押                        | 下します。                     |              |
|            | 5. 「次へ」ボタンを押                        | 下します。                     |              |
|            | 5. 「次へ」ボタンを押                        | 下します。                     | ۷۲ م         |

## 3.18.1 クレジット継続支払の申込

|                                                                                        | 一般社団法人<br>日本循環器学会<br>The Japanese Creation Society.                                                                                                    |                            |
|----------------------------------------------------------------------------------------|----------------------------------------------------------------------------------------------------|----------------------------|
| 以下の内容でクレジットカー                                                                          | ードを登録します。                                                                                                    |                            |
| 会貝ID 0                                                                                 | 00000210799                                                                                                    |                            |
|                                                                                        |                                                                                                    | 0                          |
| クレジットカード番号<br>498000******0000                                                         | ーーーーー クレジットカード情報 ––––––                                                                                                    | 0.                         |
| 有効期限(月 / 年)                                                                            |                                                                                                    | 入力内容を確認し、「確定<br>ンを押下します。   |
| 05 / 2029<br>セキュリティコード                                                                 |                                                                                                    |                            |
| ***                                                                                    |                                                                                                    |                            |
|                                                                                        |                                                                                                    |                            |
|                                                                                        | 再入力 確定                                                                                                    |                            |
|                                                                                        | 再入力 確定                                                                                                    |                            |
|                                                                                        | 再入力 確定                                                                                                    |                            |
|                                                                                        | 再入力 確定 一般社団法人日本循環器学会                                                                                                    |                            |
|                                                                                        | 再入力<br>確定<br>一般社団法人日本循環器学会<br>一般社団法人日本循環器学会<br>た 歴史のにののののののののののののののののののののののののののののののののののの                                                                         | <ul> <li>サイトに戻る</li> </ul> |
| 以下の内容でクレジットカー                                                                          | 田子子<br>田子子<br>市ま<br>中般社団法人日本循環器学会<br>一般社団法人<br>日本循環器学会<br>た<br>したののでのでのでのでのでのでのでのでのでのでのでのでのでのでのでのでのでのでの                                                          | <ul> <li>サイトに戻る</li> </ul> |
| 以下の内容でクレジットカー  <br>会員ID 000                                                            | 再入力         確定           一般社団法人日本循環器学会           一般社団法人日本循環器学会           ● ののの支払の支払の                                                                             | <ul> <li>サイトに戻る</li> </ul> |
| 以下の内容でクレジットカー<br>会員ID 000                                                              | 再入力       確定         一般社団法人日本循環器学会         一般社団法人日本循環器学会         ● 加藤田田大橋 石橋 環路学会         ● 加藤田田大橋 石橋 電路学会         ● ひょのいったいろいろいろいろいろいろいろいろいろいろいろいろいろいろいろいろいろいろい | サイトに戻る                     |
| 以下の内容でクレジットカート<br>会員ID 000<br>クレジットカード番号<br>498000******0000                           | 再入力       推定         一般社団法人日本循環器学会         一般社団法人日本循環器学会         ● ののの立ちののののののののののののののののののののののののののののののののの                                                        | サイトに戻る                     |
| 以下の内容でクレジットカート<br>会員ID 000<br>クレジットカード番号<br>498000******0000<br>有効期限(月/年)<br>05 / 2029 | 再入力       権定         一般社団法人日本循環器学会         ●般社団法人日本循環器学会         ●加藤田の大都のでありました。         0000210799         クレジットカード情報                                           | サイトに戻る」ボタンを押下します           |
| 以下の内容でクレジットカート<br>会員1D 000<br>クレジットカード番号<br>498000******0000<br>有効期限(月/年)<br>05 / 2029 | 再入力       推定         一般社団法人日本循環器学会         ごご ご ご ご ご ご ご ご ご ご ご ご ご ご ご ご ご ご ご                                                                                | ♀ サイトに戻る」ボタンを押下します         |

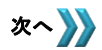

| 9.       会員ポータルサイトのホーム画面から、「会員情報」タブを押下します。         ホーム 会員情報       資募末/入金状況         会員情報サマリ (お名前をクリックしてお進み下さい)                                                                                                    | r押 トレ、ダノ ?                                       |
|----------------------------------------------------------------------------------------------------|--------------------------------------------------|
| 9. 会員ポータルサイトのホーム画面から、<br>「会員情報」タブを押下します。<br>ホーム 会員備報 資源求(入金状況<br>会員情報サマリ (お名前をクリックしてお進み下さい)                                                                                                    |                                                  |
| <ul> <li>9. 会員ポータルサイトのホーム画面から、</li> <li>「会員情報」タブを押下します。</li> <li>ホーム 会員情報 資素水入金状況</li> <li>会員情報サマリ (お名前をクリックしてお進み下さい)</li> </ul>                                                                                                    |                                                  |
| ホーム 会員情報 費請求/入金状況<br>会員情報サマリ (お名前をクリックしてお進み下さい)                                                                                                    | $\sim$                                           |
| 会員情報サマリ(お名前をクリックしてお進み下さい)                                                                                                    |                                                  |
|                                                                                                    |                                                  |
| 「日本の「日本の」」     「「日本の」     「「日本の」     「」     「「日本の」     「」     「「日本の」     「」     「「日本の」     「」     「「日本の」     「」     「「日本の」     「」     「」     「「日本の」     「」     「」     「」     「」     「「日本の」     「」     「」     「」     「」     「」     「」     「」     「」     「」     「」     「」     「」     「」     「」     「」     「」     「」     「」     「」     「」     「」     「」     「」     「」     「」     「」     「」     「」     「」     「」     「」     「」     「」     「」     「」     「」     「」     「」     「」     「」     「」     「」     「」     「」     「」     「」     「」     「」     「」     「」     「」     「」     「」     「」     「」     「」     「」     「」     「」     「」     「」     「」     「」     「」     「」     「」     「」     「」     「」     「」     「」     「」     「」     「」     「」     「」     「」     「」     「」     「」     「」     「」     「」     「」     「」     「」     「」     「」     「」     「」     「」     「」     「」     「」     「」     「」     「」     「」     「」     「」     「」     「」     「」     「」     「」     「」     「」     「」     「」     「」     「」     「」     「」     「」     「」     「」     「」     「」     「」     「」     「」     「」     「」     「」     「」     「」     「」     「」     「」     「」     「」     「」     「」     「」     「」     「」     「」 |                                                  |
| すべて表示                                                                                                    |                                                  |
|                                                                                                    |                                                  |
| 押下します。                                                                                                    |                                                  |
|                                                                                                    |                                                  |
| ホーム 会員情報 会費請求/入金状況                                                                                                    | $\sim 1$                                         |
| A ARISTA AREFNYAMIYA                                                                                                    |                                                  |
| 会員情報照会                                                                                                    |                                                  |
| 間連する情報、各申請の情報については関連情報よりご確認下さい。                                                                                                    |                                                  |
| 会員情報                                                                                                    |                                                  |
|                                                                                                    | 新規変更申請                                           |
|                                                                                                    |                                                  |
| 名誉/FJCS/施設代表者/留学 会員番号 会員区分 施設名 部科名 前回更新日                                                                                                    |                                                  |
| 名誉/FJCS/施設代表書/留学     会員番号     会員区分     施設名     部刊名     前回更新日       100162     正会員     国立病院機構富山病院     放射線科     2020/01/20                                                                                                    |                                                  |
| 名誉/FUCS/施設代表書/留学 会員番号 会員区分 施設名 部科名 前回更新日<br>100162 正会員 国立病院機構富山病院 放射線科 2020/01/20                                                                                                    |                                                  |
| 各當/FJCS/施設代表者/留学     会員番号     会員区分     施設名     部円名     前回更新日       100162     正会員     国立病院機構富山病院     放射線科     2020/01/20                                                                                                    |                                                  |
| 名誉/FJCS/施設代表者/留学     会員番号     会員区分     施設名     即刊名     前回更新日       100162     正会員     国立病院機構富山病院     放射線科     2020/01/20   > 基本情報       > 所属医療機関([必須入力]專門医研修施設・研修関連施設手続き                                                                                                    |                                                  |
| 名誉/PICS/施設代表者/留学       会員藝号       会員区分       施設名       部円名       前回更新日         100162       正会員       国立病院機構富山病院       放射線科       2020/01/20         > 基本情報         関連情報         > 所属医療機関([必須入力]専門医研修施設・研修関連施設手続き            > 連絡先([任意入力]病院以外の大学等の情報を記載)                                                                                                    | 新規                                               |
| 名誉/PICS/施設代表部留学       会員藝号       会員区分       施設名       即刊名       前回更新日         100162       正会員       国立病院機構當山病院       放射線料       2020/01/20         > 基本情報        関連情報         > 所属医療機関([必須入力]專門医研修施設・研修関連施設手続き            > 連絡先([任意入力]]病院以外の大学等の情報を記載)            > 自宅情報([任意入力]]自宅の情報を記載)                                                                                                    | 新規                                               |
| 名誉/PICS/施設代表者/留学     会員藝号     会員区分     施設名     部円名     前回更新日       100162     正会員     国立病院機構富山病院     放射線科     2020/01/20       > 基本情報     ////////////////////////////////////                                                                                                    | 新規                                               |
| 名誉/PICS/施設代表部留学     会員藝号     会員區分     施設名     部円名     前回更新日       100162     正会員     国立病院機構富山病院     放射線科     2020/01/20       > 基本/青報      関連情報       > 所属医療機関([必須入力]專門医研修施設・研修関連施設手続き        > 連絡先([任意入力])病院以外の大学等の情報を記載)        > 自宅情報([任意入力]]自宅の情報を記載)        > 点行・請求先        送付・請求先        送付・請求先        近付・請求先                                                                                                    | 新規                                               |
| 名誉/PICS/施設代書/留学       会員暴号       会員區分       施設名       即代名       前回更新日         100162       正会員       宜立病院機構富山南院       前利泉料       2020/01/20         > 基本情報               > 所属医療機関([必須入力]專門医研修施設・研修関連施設手続き               > 連絡先([任意入力])病院以外の大学等の情報を記載)                                                                                                    | 新規<br>収納状況<br>元納 ▼                               |
| 名誉声CS/施設代表者留学       会員暴号       公員区分       施設名       部代名       前四更新日         100162       正会員       宜立病院機構富山病院       放射線科       2020/01/20         > 基本情報 <b>原連情報</b> > 夢本情報 <b>原連情報</b> > 小属医療機関([必須入力]專門医研修施設・研修関連施設手続き          > 連絡先([任意入力]]病院以外の大学等の情報を記載)          > 自宅情報([任意入力]]南院の情報を記載)          > 自宅情報([任意入力]]自宅の情報を記載)          > 达付・請求先          送付・請求先回数          年会費請求方法<br>クレジットカード継続支払          送付・請求先郵優得       2019                                                                                                    | 新規<br>収納状況<br>完約 ▼                               |
| 名誉声CS/施設代表者留学       会員暴号       公員区分       施設名       部代名       那何名       那回更新日         100162       正会員       宜立病院機構當山病院       放射線科       2020/01/20         > 基本情報 <b>関連情報</b> > 所属医療機関([必須入力]專門医研修施設・研修関連施設手統き           > 連絡先([任意入力]]病院以外の大学等の情報を記載)           > 自宅情報([任意入力]]自宅の情報を記載)           > 自宅情報([任意入力]]自宅の情報を記載)           > 送付・請求先           送付・請求先           送付・請求先           送付・请求先郵通商連           著竹・请求先郵通商連                                                                                                    | <ul> <li>新規</li> <li>収納状況</li> <li>元納</li> </ul> |

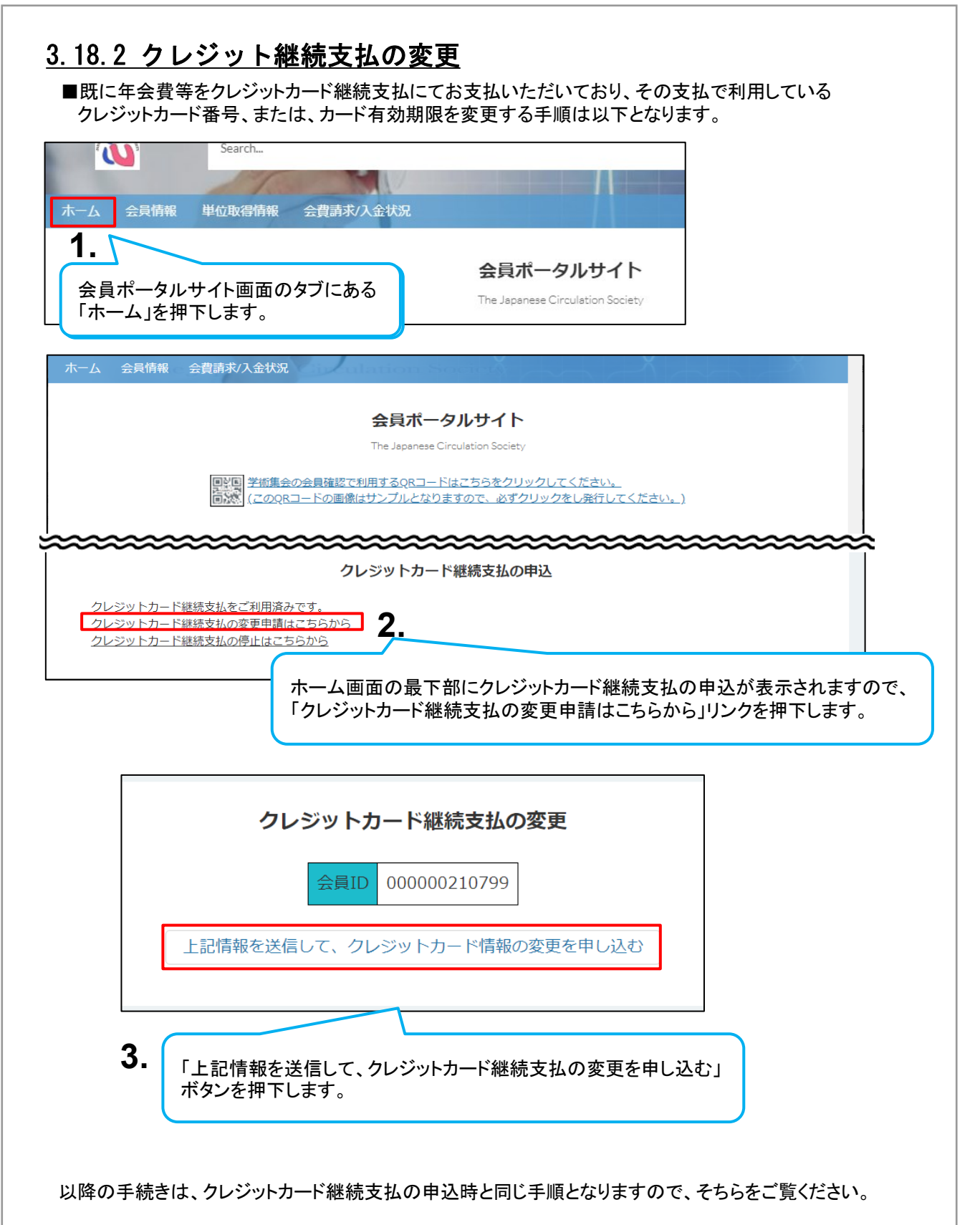

|                                                                                                    | 一般社団法人日本循環                                                                                                    | <b>豪器学会</b>                                                                                                    |                                   |      |
|----------------------------------------------------------------------------------------------------|----------------------------------------------------------------------------------------------------|----------------------------------------------------------------------------------------------------|-----------------------------------|------|
|                                                                                                    |                                                                                                    |                                                                                                    | ( → サイトに戻る )                      |      |
|                                                                                                    |                                                                                                    | <b>四兴入</b>                                                                                                    |                                   |      |
|                                                                                                    | 「 <b>い</b> 」」<br>The Japanese Circulation                                                                                                    | 奋字云<br>Society.                                                                                                    |                                   |      |
|                                                                                                    |                                                                                                    |                                                                                                    |                                   |      |
| クレジットカード情報の更新が可能                                                                                                    | です。                                                                                                    |                                                                                                    |                                   |      |
|                                                                                                    |                                                                                                    |                                                                                                    |                                   |      |
|                                                                                                    |                                                                                                    |                                                                                                    |                                   |      |
| 会員ID 0000002                                                                                                    | 10799                                                                                                    |                                                                                                    |                                   |      |
|                                                                                                    |                                                                                                    |                                                                                                    |                                   |      |
|                                                                                                    |                                                                                                    |                                                                                                    |                                   |      |
|                                                                                                    |                                                                                                    | ード情報 ―――                                                                                                    |                                   |      |
| リート消散の編集を行う場合はリー                                                                                                    | 下情報を進択し、該当の小ダノな                                                                                                    | ごがし こく たさい。                                                                                                    |                                   |      |
| • 498000*****0000(05/29)                                                                                                    | )                                                                                                    |                                                                                                    |                                   |      |
|                                                                                                    |                                                                                                    |                                                                                                    |                                   |      |
|                                                                                                    | 編集                                                                                                    | 4.                                                                                                    |                                   |      |
| Eのカード情報が表示される                                                                                                    | ます。                                                                                                    |                                                                                                    |                                   |      |
|                                                                                                    |                                                                                                    |                                                                                                    | ボタンを押下します                         | -    |
|                                                                                                    | (サイトに戻る                                                                                                    |                                                                                                    |                                   | Ů    |
| *****                                                                                                    | ******                                                                                                    | ******                                                                                                    | ~~~~~~~~                          |      |
| *****                                                                                                    | 登録済みクレジットカ                                                                                                    |                                                                                                    | ~~~~~~                            |      |
| カード情報の編集を行う場合はカー                                                                                                    |                                                                                                    | ード情報<br>連邦してください。                                                                                                    |                                   |      |
| <ul> <li>カード情報の編集を行う場合はカー</li> <li>498000******0000(05/29)</li> </ul>                                                                                                    |                                                                                                    | ート情報<br>と押してください。                                                                                                    |                                   |      |
| <ul> <li>カード情報の編集を行う場合はカー</li> <li>498000******0000(05/29)</li> </ul>                                                                                                    |                                                                                                    | ード情報<br>E押してください。                                                                                                    |                                   |      |
| <ul> <li>カード情報の編集を行う場合はカー</li> <li>498000******0000(05/29)</li> </ul>                                                                                                    | 登録済みクレジットた ド情報を選択し、該当のボタンる )     編集                                                                                                    | ングログロン (10) (10) (10) (10) (10) (10) (10) (10)                                                                                                    |                                   |      |
| <ul> <li>カード情報の編集を行う場合はカー</li> <li>498000******0000(05/29)</li> </ul>                                                                                                    |                                                                                                    | ート情報<br>と押してください。                                                                                                    |                                   | 2    |
| カード情報の編集を行う場合はカー <ul> <li>498000******0000(05/29)</li> <li>編集するカード様型を31カ1、次々の</li> </ul>                                                                                                    |                                                                                                    | バード情報 と押してください。                                                                                                    |                                   | 2    |
| <ul> <li>カード情報の編集を行う場合はカー</li> <li>498000******0000(05/29)</li> <li>編集するカード情報を入力し、次へお</li> </ul>                                                                                                    | 登録済みクレジットた     ド情報を選択し、該当のボタンネ     「     「     「     「     「     な当の     「     、     」     「     、     」     「     、     」     、     、     、     」     、     、     、     、     、     、     、     、     、     、     、     、     、     、     、     、     、     、     、     、     、     、     、     、     、     、     、     、     、     、     、     、     、     、     、     、     、     、     、     、     、     、     、     、     、     、     、     、     、     、     、     、     、     、     、     、     、     、     、     、     、     、     、     、     、     、     、     、     、     、     、     、     、     、     、     、     、     、     、     、     、     、     、     、     、     、     、     、     、     、     、     、     、     、     、     、     、     、     、     、     、     、     、     、     、     、     、     、     、     、     、     、     、     、     、     、     、     、     、     、     、     、     、     、     、     、     、     、     、     、     、     、     、     、     、     、     、     、     、     、     、     、     、     、     、     、     、     、     、     、     、     、     、     、     、     、     、     、     、     、     、     、     、     、     、     、     、     、     、     、     、     、     、     、     、     、     、     、     、     、     、     、     、     、     、     、     、     、     、     、     、     、     、     、     、      、     、      、     、      、      、      、      、     、      、     、      、      、      、      、      、      、      、      、      、      、      、      、      、      、      、      、      、      、      、      、      、      、      、      、      、      、      、      、      、      、      、      、      、      、      、      、      、      、      、      、      、      、      、      、      、      、      、      、      、      、      、      、      、      、      、      、      、      、      、      、      、      、      、      、      、      、      、      、      、      、      、      、      、      、      、      、      、      、      、      、      、      、      、      、      、      、      、      、      、      、      、      、  | ード情報<br>ビ押してください。                                                                                                    |                                   | 2    |
| <ul> <li>カード情報の編集を行う場合はカー</li> <li>498000******0000(05/29)</li> <li>編集するカード情報を入力し、次へ</li> <li>クレジットカード番号</li> </ul>                                                                                                    |                                                                                                    | シード情報<br>シェ押してください。                                                                                                    |                                   | 5    |
| <ul> <li>カード情報の編集を行う場合はカー</li> <li>498000******0000(05/29)</li> <li>編集するカード情報を入力し、次へ:</li> <li>クレジットカード番号</li> <li>半角数字、ハイフン(-)不要</li> </ul>                                                                                                    |                                                                                                    | ンパード情報<br>シェアリレてください。                                                                                                    |                                   |      |
| <ul> <li>カード情報の編集を行う場合はカー</li> <li>498000******0000(05/29)</li> <li>編集するカード情報を入力し、次へ:</li> <li>クレジットカード番号</li> <li>半角数字、ハイフン(-)不要</li> </ul>                                                                                                    |                                                                                                    | ード情報<br>空押してください。<br>情報<br>5.                                                                                                    | *t. 1°#9 +                        |      |
| <ul> <li>カード情報の編集を行う場合はカー</li> <li>498000*****0000(05/29)</li> <li>編集するカード情報を入力し、次へは</li> <li>クレジットカード番号</li> <li>半角数字、ハイフン(-)不要</li> <li>有効期限(月)</li> <li>有効</li> </ul>                                                                                           |                                                                                                    | (一下情報<br>注押してください。       情報       5.       変更後のクレジャンコーティー                                                                                                    |                                   | 効期限、 |
| <ul> <li>カード情報の編集を行う場合はカー</li> <li>④ 498000******0000(05/29)</li> <li>編集するカード情報を入力し、次へま</li> <li>クレジットカード番号</li> <li>半角数字、八イフン(-)不要</li> <li>有効期限(月)</li> <li>有効</li> <li>202</li> </ul>                                                                           | 登録済みクレジットた     ド情報を選択し、該当のボタンネ     ・     ・     ・     ・     ・     ・     ・     ・     ・     ・     ・     ・     ・     ・     ・     ・     ・     ・     ・     ・     ・     ・     ・     ・     ・     ・     ・     ・     ・     ・     ・     ・     ・     ・     ・     ・     ・     ・     ・     ・     ・     ・     ・     ・     ・     ・     ・     ・     ・     ・     ・     ・     ・     ・     ・     ・     ・     ・     ・     ・     ・     ・     ・     ・     ・     ・     ・     ・     ・     ・     ・     ・     ・     ・     ・     ・     ・     ・     ・     ・     ・     ・     ・     ・     ・     ・     ・     ・     ・     ・     ・     ・     ・     ・     ・     ・     ・     ・     ・     ・     ・     ・     ・     ・     ・     ・     ・     ・     ・     ・     ・     ・     ・     ・     ・     ・     ・     ・     ・     ・     ・     ・     ・     ・     ・     ・     ・     ・     ・     ・     ・     ・     ・     ・     ・     ・     ・     ・     ・     ・     ・     ・     ・     ・     ・     ・     ・     ・     ・     ・     ・     ・     ・     ・     ・     ・     ・     ・     ・     ・     ・     ・     ・     ・     ・     ・     ・     ・     ・     ・     ・     ・     ・     ・     ・     ・     ・     ・     ・     ・     ・     ・     ・     ・     ・     ・     ・     ・     ・     ・     ・     ・     ・     ・     ・     ・     ・     ・     ・     ・     ・     ・     ・     ・     ・     ・     ・     ・     ・     ・     ・     ・     ・     ・     ・     ・     ・     ・     ・     ・     ・     ・     ・     ・     ・     ・     ・     ・     ・     ・     ・     ・     ・     ・     ・     ・     ・     ・     ・     ・     ・     ・     ・     ・     ・     ・     ・     ・     ・     ・     ・     ・     ・     ・     ・     ・     ・     ・     ・     ・     ・     ・     ・     ・     ・     ・     ・     ・     ・     ・     ・     ・     ・     ・     ・     ・     ・     ・     ・     ・     ・     ・     ・     ・     ・     ・     ・     ・     ・     ・     ・     ・     ・     ・     ・     ・     ・     ・     ・     ・     ・     ・     ・     ・     ・     ・     ・     ・     ・     ・     ・     ・     ・     ・     ・     ・     ・     ・     ・     ・     ・     ・     ・     ・     ・     ・     ・     ・     ・     ・     ・     ・     ・     ・ | ド情報<br>ド情報<br>ド情報<br>ド情報<br>ド情報<br>                                                                                                    | ジットカード番号、有3<br>-ドを入力し、<br>-押下します。 | 効期限、 |
| <ul> <li>カード情報の編集を行う場合はカー</li> <li>④ 498000*****0000(05/29)</li> <li>編集するカード情報を入力し、次へは</li> <li>クレジットカード番号</li> <li>半角数字、ハイフン(-)不要</li> <li>有効期限(月)</li> <li>05</li> <li>▼</li> <li>202</li> </ul>                                                                 | 世録済みクレジットカ<br>ド情報を選択し、該当のボタンネ )                                                                                                    | ・ 「「報 」 ・ 「「報 」 ・ 「「報 」 ・ 「 ・ 「 ・ 「 、 、 、 、 、 、 、 、 、 、 、 、 、 、                                                                                                    | ジットカード番号、有3<br>-ドを入力し、<br>:押下します。 | 効期限、 |
| <ul> <li>カード情報の編集を行う場合はカー</li> <li>④ 498000******0000(05/29)</li> <li>編集するカード情報を入力し、次へ:</li> <li>クレジットカード番号</li> <li>半角数字、八イフン(-)不要</li> <li>有効期限(月)</li> <li>7</li> <li>202</li> <li>セキュリティコード</li> </ul>                                                         | 田田 (年)     29     29                                                                                                    | ド情報<br>上押してください。ド情報<br>上押してください。                                                                                                    | ジットカード番号、有3<br>-ドを入力し、<br>・押下します。 | 効期限、 |
| <ul> <li>カード情報の編集を行う場合はカー</li> <li>④ 498000******0000(05/29)</li> <li>編集するカード情報を入力し、次へ:</li> <li>クレジットカード番号<br/>半角数字、ハイフン(-)不要</li> <li>有効期限(月)</li> <li>有効期限(月)</li> <li>705</li> <li>▼</li> <li>202</li> <li>セキュリティコード</li> <li>カード裏面の数字下3術 (AMEX(は))</li> </ul> | 田政 (年)     29     表面4桁)     法面4桁)     法     私     日     取     (     年)     日     日     日     市     市     市     日     市     市   | 一下情報<br>空押してください。       情報     5.       変更後のクレジャンション       セキュリティコー       「次へ」ボタンを                                                                                                    | ジットカード番号、有容<br>-ドを入力し、<br>・押下します。 | 効期限、 |
| <ul> <li>カード情報の編集を行う場合はカー</li> <li>④ 498000******0000(05/29)</li> <li>編集するカード情報を入力し、次へ:</li> <li>クレジットカード番号</li> <li>半角数字、ハイフン(-)不要</li> <li>有効期限(月)</li> <li>有効期限(月)</li> <li>7</li> <li>20:</li> <li>セキュリティコード</li> <li>カード裏面の数字下3桁 (AMEX(はま))</li> </ul>        | 世録済みクレジットカ<br>ド情報を選択し、該当のボタンオ )     ぼう     「     「     「     「     「     「     「     「     「     「     「     「     「     」     「     」     「     」     「     」     「     」     「     」     」     「     」     」     「     」     」     」     「     」     」     」     」     「     」     」     」     」     「     」     」     」     」     【     目     【     (     年)     29     」     表面4桁)     」                                                                                                    | ・ ・ ・ ・ ・ ・ ・ ・ ・ ・ ・ ・ ・ ・ ・ ・ ・ ・ ・                                                                                                    | ジットカード番号、有3<br>-ドを入力し、<br>・押下します。 | 効期限、 |
| <ul> <li>カード情報の編集を行う場合はカー</li> <li>④ 498000******0000(05/29)</li> <li>編集するカード情報を入力し、次へ:</li> <li>クレジットカード番号</li> <li>半角数字、八イフン(-)不要</li> <li>有効期限(月)</li> <li>05</li> <li>▼</li> <li>202</li> <li>セキュリティコード</li> <li>カード裏面の数字下3術 (АМЕХ(よる))</li> </ul>             | 一 登録済みクレジットた 下情報を選択し、該当のボタンネ   第 日本ののでは、   日期限(年)   29   表面4桁)                                                                                                    | (市報) (市報) (市報) (市報) (市報) (市報) (市報) (市報) (市報) (市報) (市報) (市報) (市報) (市報) (市報) (市報) (市報) (市報) (市報) (市報) (市報) (市報) (市報) (市報) (市報) (市報) (市報) (市報) (市4) (市4) ( | ジットカード番号、有3<br>-ドを入力し、<br>-押下します。 | 动期限、 |

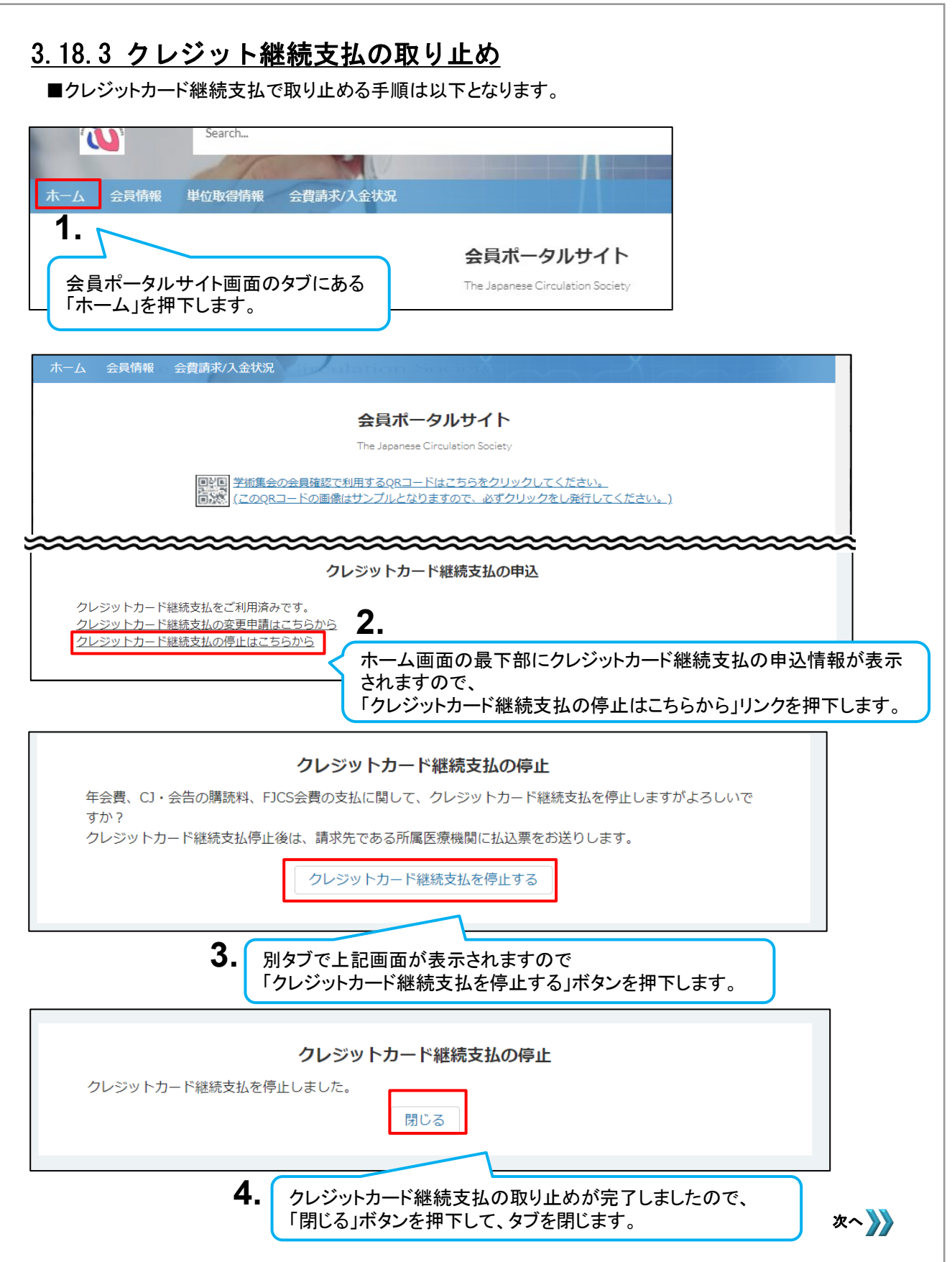

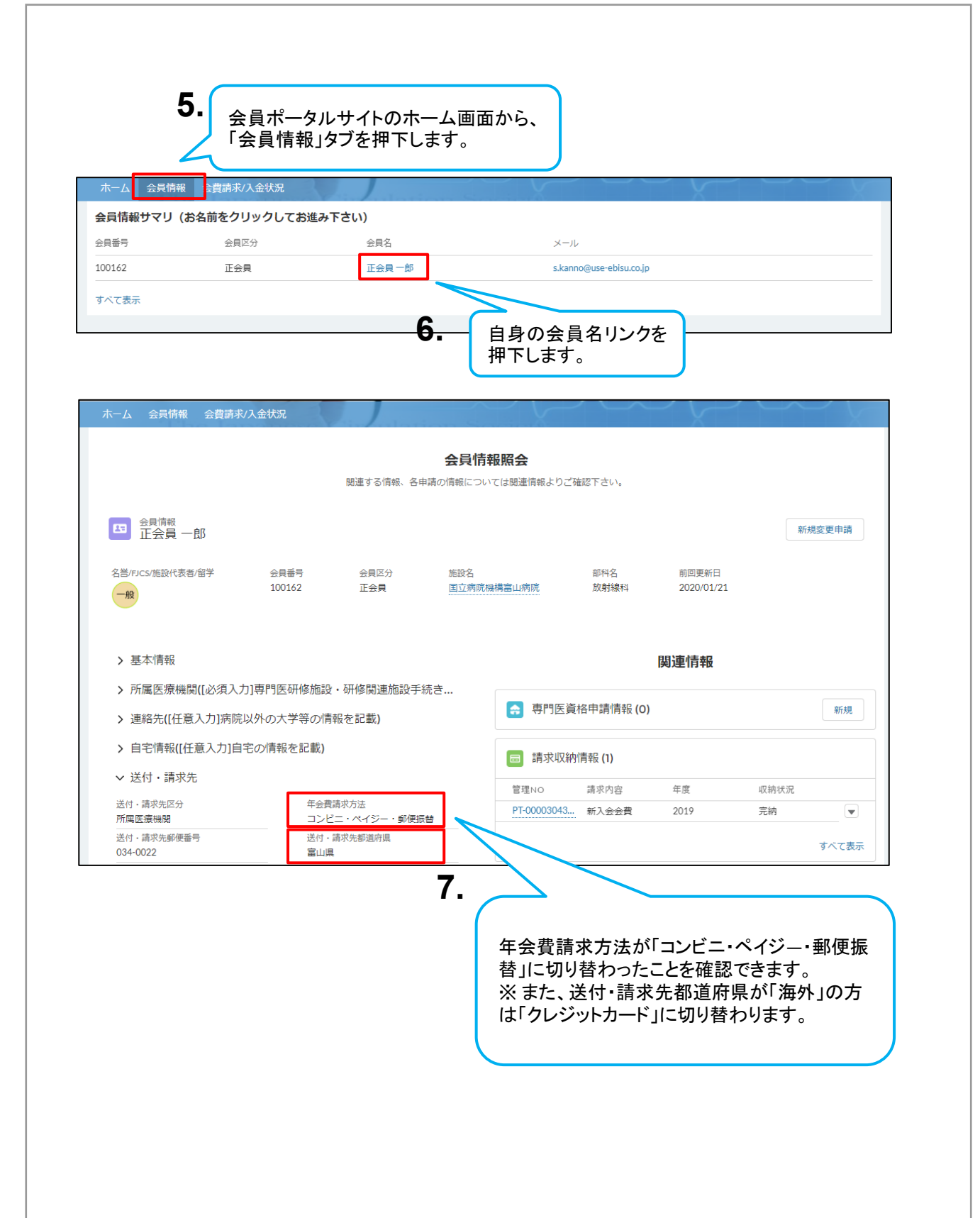